## Signed PDF files is not opening in PDF Viewer

It is recommended to open signed PDF files using "Acrobat Reader DC". Some of the application/browser does not validate the digitally signed when it opens the file.

If you are using "Acrobat Reader DC" to open digitally signed files and you are getting some issues, refer below steps to enable settings:

Step1: Open Acrobat Reader DC with by clicking unsigned pdf file or using desktop icon

Step2: Click Edit menu in "Acrobat Reader DC" and select "Preferences"

|             | _                             |              | Adobe                                   | Acrobat Reader DC (32-bit)                            |                                          |                    | - 🗆 🗙      |
|-------------|-------------------------------|--------------|-----------------------------------------|-------------------------------------------------------|------------------------------------------|--------------------|------------|
| Fie         | Edit Vew Sign Window          | Help         | 1                                       |                                                       |                                          |                    |            |
| <b>H</b> it | Undo                          | Ctrl+Z       |                                         | Q Search                                              | Try Acro                                 | bat Pro DC 🧿 🕐     | Sign In    |
|             | C Redo                        | Shift+Ctrl+Z |                                         |                                                       |                                          |                    | ^          |
|             | Cu <u>t</u>                   | Ctrl+X       | mended tools for you                    | See All Tools                                         | <b>F</b> Go mobile                       | with your PDFs     |            |
|             | E Copy                        | Ctrl+C       |                                         |                                                       |                                          | with your PDrs     |            |
|             | E <u>P</u> aste               | Ctrl+V       | nment                                   | 🛴 Fill & Sign                                         | View, sign, and sh<br>device with the Ar | are PDFs on your m | obile      |
|             | <u>D</u> elete                |              | nents with sticky<br>nlights, and more. | Complete forms yourself or<br>send to others to sign. | Get App                                  |                    | dpp.       |
|             | Select All                    | Ctrl+A       |                                         | Use Now                                               |                                          |                    |            |
|             | D <u>e</u> select All         | Shift+Ctrl+A |                                         |                                                       |                                          |                    |            |
|             | Copy File to Clip <u>b</u> o  | oard         |                                         |                                                       |                                          |                    | = =        |
|             | Edit Text & Image             | S            | NAME                                    |                                                       | OPENED                                   | SIZE               |            |
|             | Redact Te <u>x</u> t and In   | nages        | RPST 1-8                                |                                                       | Today, 13:19                             | 192 KB             |            |
|             | Take a Snapshot               |              | PDF                                     |                                                       | -                                        |                    |            |
|             | Chec <u>k</u> Spelling        | Mord         | RPST 1-5                                |                                                       | Today, 10:26                             | 192 KB             |            |
|             |                               | Ctrl+F       | Cancelled Cheque<br>PDF                 |                                                       | Yesterday, 16:54                         | 540 KB             |            |
|             | Advanced Search<br>Protection | Shift+Ctrl+F | RPST 1-7<br>PDF                         |                                                       | Yesterday, 13:28                         | 192 KB             |            |
|             | Accessibility                 | <u> </u>     | Invoice_BS44_DISTR                      | IBUTION LOGISTIC INFR                                 | Aug 27                                   | 170 KB             |            |
| l r         | Manage Tests V                |              | PDF                                     |                                                       | 1.0 <u>y</u> 2.                          |                    |            |
|             | Prefere <u>n</u> ces          | Ctrl+K       |                                         |                                                       |                                          | Cle                | ear Recent |

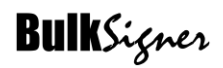

Step3: Click on "Signatures" option

|                                                                                                    | Adobe Acrobat Reader DC (32-bit)                                                                                                    | -         |
|----------------------------------------------------------------------------------------------------|----------------------------------------------------------------------------------------------------|-----------|
| :<br>                                                                                                    | Preferences                                                                                                    |           |
| Categories:<br>Commenting<br>Documents<br>Full Screen<br>General<br>Page Display<br>Accessibility                                                                         | Digital Signatures<br>Creation & Appearance<br>• Control options for signature creation<br>• Set the appearance of signatures within a document<br>Verification                                                       | 1 - More  |
| Adobe Online Services<br>Email Accounts<br>Forms<br>Identity<br>Internet<br>JavaScript<br>Language<br>Measuring (2D)<br>Measuring (3D)                                    | <ul> <li>Control how and when signatures are verified</li> <li>Identities &amp; Trusted Certificates</li> <li>Create and manage identities for signing</li> <li>Manage credentials used to trust documents</li> </ul> | 2- More   |
| Measuring (Geo)<br>Multimedia & 3D<br>Multimedia (legacy)<br>Multimedia Trust (legacy)<br>Reading<br>Reviewing<br>Search<br>Security (Enhanced)<br>Signatures<br>Spelling | Configure timestamp server settings                                                                                                    | More      |
| Trust Manager<br>Units                                                                                                    |                                                                                                    | OK Cancel |

Step4: Click on "More..." option in Creation & Appearance section (marked 1). Uncheck "Include Signature's revocation status"

| 2                         |                                                                                                    | Adobe Acrobat Reader DC (32-bit)                                                                                                    | - 🗆 🗙 |
|---------------------------|----------------------------------------------------------------------------------------------------|----------------------------------------------------------------------------------------------------|-------|
| File Edit                 |                                                                                                    | Creation and Appearance Preferences                                                                                                    | ×     |
| File Edit<br>Home<br>Q st | Categories:<br>Commenting<br>Documents<br>Full Screen<br>General<br>Page Display<br>Adobe Online Services<br>Email Accounts<br>Forms<br>Identity<br>Internet<br>JavaScript<br>Language<br>Measuring (3D)<br>Measuring (3D)<br>Measuring (Geo)<br>Multimedia & 3D<br>Multimedia Trust (legacy)<br>Reading<br>Reviewing<br>Search<br>Security (Enhanced)<br>Signatures<br>Spelling<br>Tracker<br>Trust Manager<br>Units | Adobe Acrobat Reader DC (32-bit)          Creation and Appearance Preferences         Creation         Default Signing Method:       Adobe Default Security         Default Signing Format:       PKC587 - Detached         When Signing:       More         Show toestons       Show toestons         Show toestons       More         More       More         Prevent Signing Until Warnings:       When certifying a document         View documents in Preview Mode       More         Enable Review of Document Warnings:       When certifying a document         Vise modern user interface for signing until Warnings Are Reviewed:       When certifying a document         Use modern user interface for signing until Warnings Are Reviewed:       More         Uncheck "Include signatures's revocation status " if it is checked       More         Edit       Duplicate       Duplicate         Delete       OK       Cancel |       |
|                           |                                                                                                    |                                                                                                    |       |
|                           |                                                                                                    |                                                                                                    |       |

|                                                                                                    | Droforoncor                                                                                                    |                                                                                                    |                                                                                                    |
|----------------------------------------------------------------------------------------------------|----------------------------------------------------------------------------------------------------|----------------------------------------------------------------------------------------------------|----------------------------------------------------------------------------------------------------|
|                                                                                                    | Preferences                                                                                                    |                                                                                                    | ×                                                                                                    |
| Categories: Commenting Documents Full Screen General Page Display Accessibility Adobe Online Services Email Accounts Forms Identity Internet JavaScript Language Messuring (2D) Messuring (2D) Multimedia (legacy) Multimedia (legacy) Multimedia Trust (legacy) Reading Reviewing Search Sopelling Tracker Trust Manager Units | Digital Signatures Creation & Appearance  Creation & Appearance of signature creation  Set the appearance of signatures within a document  Verification  Control how and when signatures are verified  Identities & Trusted Certificates  Create and manage identities for signing  Manage credentials used to trust documents  Document Timestamping  Configure timestamp server settings  Click on Signatures                                                              | 1 -         More           2-         More           More         More                                                                                                    |                                                                                                    |
|                                                                                                    |                                                                                                    | OK Cancel                                                                                                    |                                                                                                    |
|                                                                                                    | ategories:<br>Commenting<br>Documents<br>Uill Screen<br>General<br>Page Display<br>Accessibility<br>Adobe Online Services<br>Email Accounts<br>Forms<br>dentity<br>dentity<br>dentity<br>dentity<br>desuring (2D)<br>Measuring (3D)<br>Measuring (3D)<br>Multimedia & 3D<br>Multimedia Tust (legacy)<br>Multimedia Tust (legacy)<br>Multimedia Tust (legacy)<br>Multimedia Tust (legacy)<br>Bearch<br>Security (Enhanced)<br>Signatures<br>Signatures<br>Signatures<br>Jonts | ategories:       Digital Signatures         Commenting<br>Occuments<br>Serviced<br>Bread<br>Page Diplay       Digital Signatures         Accessibility<br>Adobe Online Services<br>Email Accounts<br>Forms<br>dentity<br>Internet<br>HavaScript<br>anguage<br>Measuring (2D)<br>Weasuring (2D)<br>Weasuring (2D)<br>Weasuring (2D)<br>Weasuring (2D)<br>Weasuring (2D)<br>Weasuring (2D)<br>Weasuring (2D)<br>Wutimedia (Eqscv)<br>Wutimedia (Eqscv)<br>Wutimedia (Eqscv)<br>Wutimedia Trust (Legacy)<br>Exercise<br>Beering<br>Exercise<br>Beering<br>Exercise<br>Ints       Digital Signatures<br>Creation & Appearance<br>- Control options for signature creation<br>- Control how and when signatures are verified         User of the appearance<br>- Control how and when signatures are verified       - Control how and when signatures are verified         User of the appearance<br>- Control how and when signatures are verified       - Control how and when signatures are verified         User of the appearance<br>- Control how and when signatures are verified       - Control how and when signatures are verified         User of the appearance<br>- Control how and when signatures are verified       - Control how and when signatures are verified         Document Timestamping<br>- Configure timestamp server settings       - Configure timestamp server settings         Deciment Timestamping<br>- Configure timestamp server settings       - Configure timestamp server settings         User of the appearance<br>- Discount Timestamp server settings       - Configure timestamp server settings | ategories:   Commenting Occuments Guild Signatures Creation & Appearance I ontrol options for signature creation I ontrol options for signatures are verified Verification Verification Accessibility Adobe Online Services timal Accounts Goritorial Accounts Goritorial Accounts Goritorial Accessibility Adobe Online Services timal Accounts Goritorial Accessibility Adobe Online Services timal Accounts Goritorial Accessibility Adobe Online Services timal Accounts Goritorial Accessibility Adobe Online Services timal Accounts Goritorial Accessibility Adobe Online Services timal Accounts Goritorial Accessibility Adobe Online Services timal Accounts Goritorial Accessibility Adobe Online Services timal Accounts Control I how and when signatures are verified Verification Control I how and when signatures are verified Measuring (20) Measuring (20) Measuring (20) Multimedia (Egacy) Multimedia (Egacy) Multimedia (Egacy) Multimedia (Egacy) Multimedia (Egacy) Multimedia (Egacy) Multimedia (Egacy) Multimedia (Egacy) Multimedia (Egacy) Multimedia (Egacy) Multimedia (Egacy) Multimedia (Egacy) Multimedia (Egacy) Multimedia (Egacy) More Document Timestamping Configure timestamp server settings More More Dispension Dispension Occurrent Configure timestamp server settings More Dispension Dispension Dispension Dispension Dispension Dispension Dispension Dispension Dispension Dispension Dispension Dispension Dispension Dispension Dispension Dispension |

Step5: Click on "More..." option Verification in section (marked 2)

Step6: Uncheck "Require revocation checking to succeed whenever possible during signature verification"

| 2         | Adobe Acrobat Reader DC (32-bit)                                                                                                    | -      |   | × |
|-----------|----------------------------------------------------------------------------------------------------|--------|---|---|
| File Edit | Preferences                                                                                                    |        | × |   |
| Home      | Signature Verification Preferences                                                                                                    |        | 1 |   |
| Q st      | Cargories: <ul> <li>Verify signatures when the document is opened</li> <li>Commenting</li> <li>Documents</li> <li>Full Screen</li> <li>General</li> <li>Verification Behavior</li> <li>When document has valid but untrusted signatures, prompt to review and trust signers</li> </ul> <li>Full Screen</li> <li>General</li> <li>Verification Behavior</li> <li>When Verifying:</li> <li>Quet the document-specified method; prompt if unavailable</li> <li>Accessibility</li> <li>Accessibility</li> <li>Accessibility</li> <li>Abebe Online Services</li> <li>Email Accounts</li> <li>Always use the default method:</li> <li>Adobe Default Security</li> <li>General</li> <li>Always use the default method:</li> <li>Adobe Default Security</li> <li>General</li> <li>Always use the default method:</li> <li>Adobe Default Security</li> <li>General</li> <li>Always use the default method:</li> <li>Adobe Default Security</li> <li>General</li> <li>Always use the default method:</li> <li>Adobe Default Security</li> <li>General</li> <li>Verification information</li> <li>Use expired timestamps</li> <li>General</li> <li>General</li> <li>Verification information information when saving signed PDF:</li> <li>Windows Integration</li> <li>Security (Enhanced)</li> <li>Signatures</li> <li>Validating Signatures</li> <li>Validating Signatures</li> <li>Validating Certified Documents</li> | lore   | 3 | × |
|           | Trust Manager         Selecting either of these options may result in arbitrary material being treated as trusted content.           Units         Take care before enabling these features.                                                                                                    |        |   |   |
|           | Help OK Cancel                                                                                                    | Cancel |   |   |
|           |                                                                                                    |        |   |   |